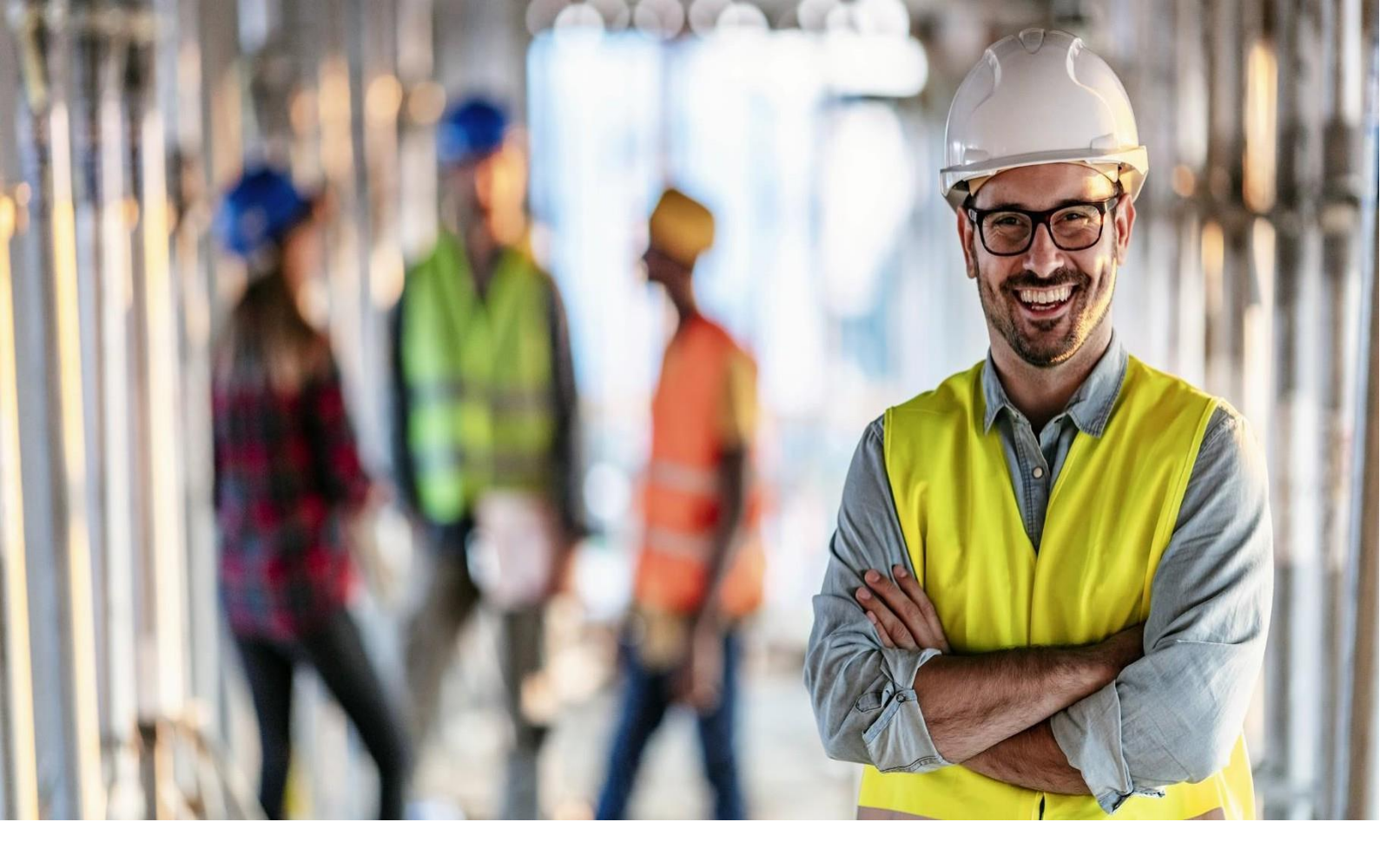

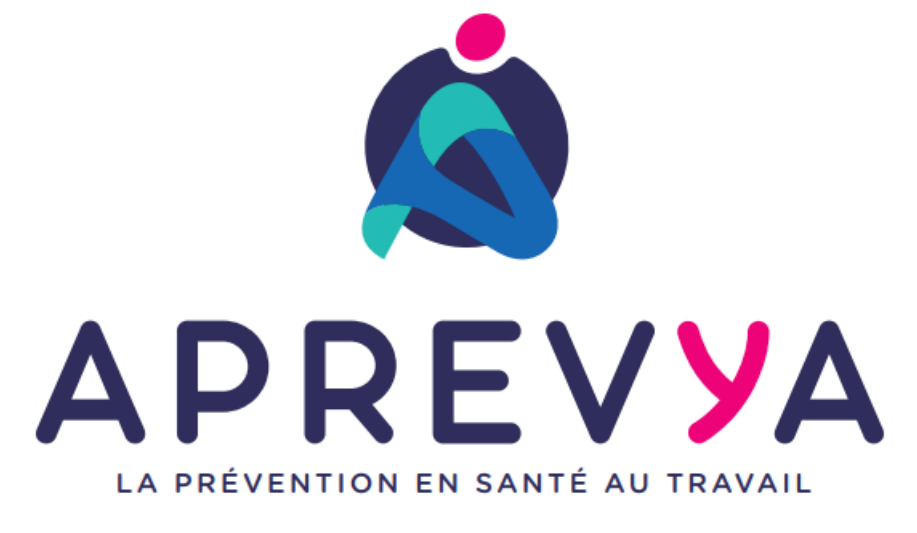

# Guide du Portail Adhérent

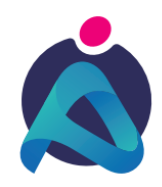

# Sommaire

| 1 Présentation                                  | 1 |
|-------------------------------------------------|---|
| 2 Connexion à uEgar espace connecté financier ? | 2 |
| 3 Page d'accueil de l'espace connecté financier | 3 |
| 4 Informations administratives                  | 4 |
| 5 Vos contacts                                  | 5 |
| 6 Vos salariés                                  | 6 |
| 7 Vos factures                                  | 8 |
| 8 Vos déclarations                              | 9 |

### 1 - Présentation

Le Service de Prévention et de Santé au Travail met à disposition de l'adhérent, via son PORTAIL ADHERENT, un ensemble de fonction permettant d'effectuer des déclarations en ligne et de pouvoir récupérer des éléments financiers et administratifs.

- Vérification des données administratives de l'entreprise
- Déclaration des risques présents dans l'entreprise
- Mise à jour de la liste des salariés (ajout, suppression, modification)
- Contrôle des risques et des catégories de surveillances
- Calcul d'un estimatif de la cotisation
- Validation de la déclaration

# 2 - Connexion au Portail Adhérent ?

Vous pouvez vous connecter via le site Web d'APREVYA, sur le bouton PORTAIL ADHERENT (en rose sur le visuel ci-dessous) ou directement avec l'adresse suivante https://portail.aprevya.fr/PortailAPREVYA

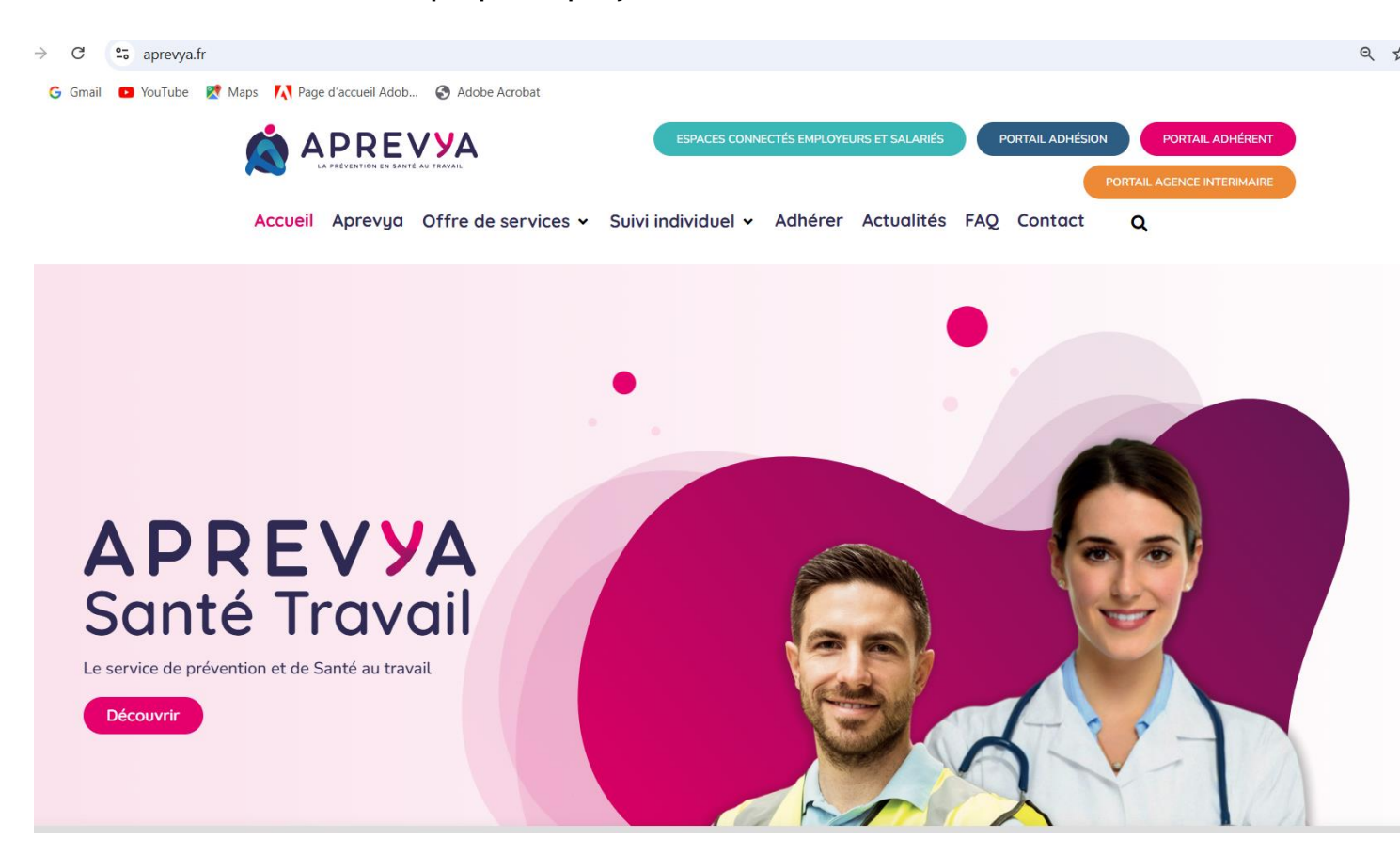

L'accès à ce portail se fait grâce à un identifiant et un mot de passe fourni par le Service de Prévention et de Santé au Travail.

- 1. Saisir le numéro de l'adhérent
- 2. Saisir le mot de passe
- 3. Cliquez pour vous connecter à votre espace

Lors de la première connexion, l'adhérent sera invité à personnaliser son mot de passe et à associer son compte à une adresse mel qui pourra être utilisée par la suite en cas d'oubli de ce mot de passe.

uEgar.

| N° adhérent : | 1              | 12              |   |              |  |
|---------------|----------------|-----------------|---|--------------|--|
| Mot de passe  | 2              |                 |   |              |  |
|               | J'ai oublië mo | on mot de passe | 3 | Se connecter |  |
|               |                |                 | - |              |  |
|               |                |                 |   |              |  |

# 3 - Page d'accueil de l'espace connecté financier

uEgar.

\*

**E** 2

0 3

B 6

E (4)

A la première connexion l'adhérent devra changer le mot de passe que le service lui a transmis.

12 - LABORATOIRE LAMO

La page est composée d'un volet de navigation à gauche

- 1. Accueil
- 2. Vos informations
- 3. Vos contacts
- 4. Vos salariés
- 5. Vos factures
- 6. Vos déclarations
- 7. Vos rendez-vous
- 8. Votre synthèse d'activité

| Et d'un bandeau supériei | Jr |
|--------------------------|----|
|--------------------------|----|

- 9. Gestion du mot de passe.
- 10. Déconnexion

0 6 8 9 Nom utilisateur 80 Email de récupération Cet email vous sera demandé en cas de perte de mot de passe de connexion. niveau de sécurité du mot de passe Nouveau mot de passe Confirmation : Historique de mes 6 dernières connexions mercredi 24 novembre à 16:06:45 mercredi 24 novembre à 15:48:56 mercredi 24 novembre à 15:47:01 mardi 23 novembre à 16:34:01 Valider Annuler

A Gestion mot de passe

🕑 Déconne

# 4 - Informations administratives

| u <mark>Egar</mark> . | 🛄 959 - CATALENT HEBEARME (SUPERVISEUR)                                                               | Gestion mot de passe 🕑 Déconnexion                                                     |
|-----------------------|----------------------------------------------------------------------------------------------------|----------------------------------------------------------------------------------------|
| *                     | Informations administratives                                                                          |                                                                                        |
|                       | Modifier les informations                                                                             | 🖽 Me contacter                                                                         |
| 0                     | CATALENT HEBEARME<br>RESIDENCE JARDIN NEUF<br>CHEMIN DES BASSES MOULIERES<br>25310 BONVILLARET FRANCE |                                                                                        |
|                       | Données administratives :<br>Activité : Resp.des2agences (+466) 06.84.0716.98.3permar                 | @ Email administratif :     laboratoiremailalbe@domaine.fr       Code NAF :     78.20Z |
|                       | SIRE1: 62260192300069 TVA intra.: FR725252501923                                                      | Activités des agences de travail temporaire<br>Date d'adhésion : 12/02/1993            |
| 0                     |                                                                                                    |                                                                                        |
|                       | Vos contacts et adresses                                                                              |                                                                                        |
|                       |                                                                                                    |                                                                                        |
|                       |                                                                                                    |                                                                                        |
|                       |                                                                                                    |                                                                                        |
|                       |                                                                                                    |                                                                                        |
|                       |                                                                                                    |                                                                                        |

1. Un clic permet d'accéder à la page de modification des informations administratives

| Modification    | de mes informations administ | tratives   |                            |
|-----------------|------------------------------|------------|----------------------------|
| Forme Juridique | ~                            | Activité   | ISOLÉ RGPTE PRESTAME       |
| Raison Sociale  | LABORATOIRES BOURARME        | SIRET      | 52250192300059             |
| Adresse         | RUE DU BLANC SEAU            | TVA intra. | FR72522501923              |
|                 |                              | Code NAF   | ٩                          |
| Code Postal     | 18340                        | Téléphone  | 05.19.13.87.83             |
| VILLE           | ETERVILLE                    | Fax        | 05.87.63.26.30             |
| Pays            |                              | Portable   | 03.56.16.03.26             |
|                 |                              | Email      | covalablhivyvon@domaine.fr |
|                 | Annuler                      | Valider    |                            |

## 5 - Vos contacts

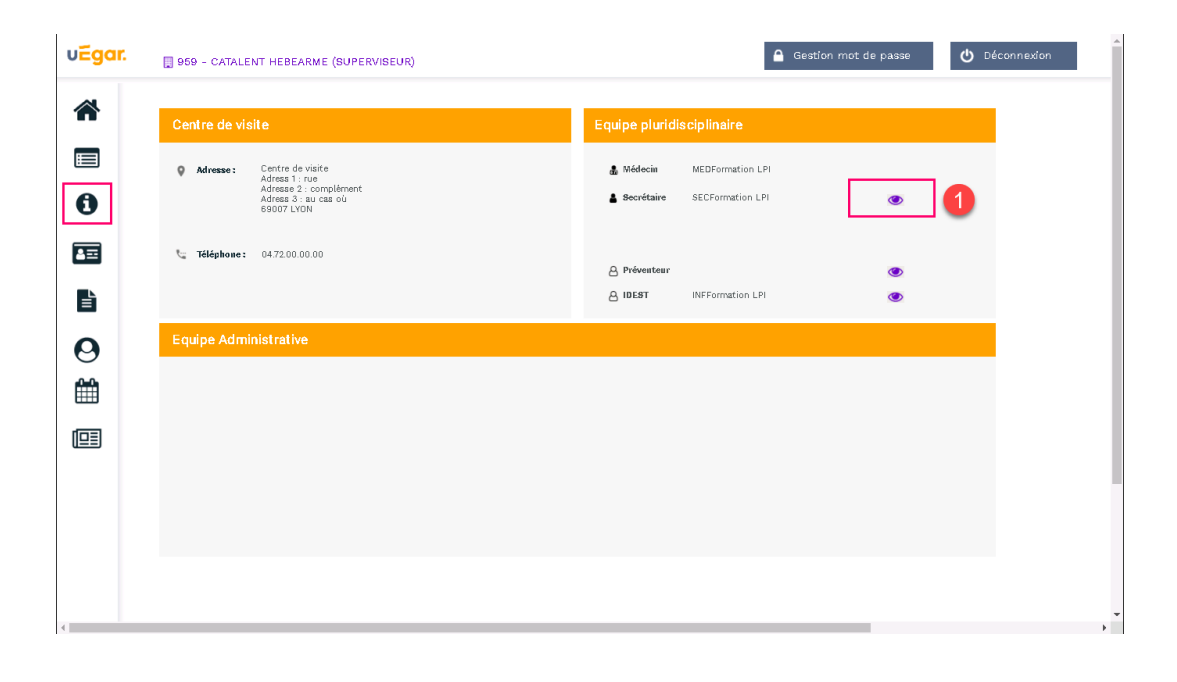

1. Un clic sur ce pictogramme permet de visualiser le détail de l'information

| Sec          | cretaire  |                       | 8 |
|--------------|-----------|-----------------------|---|
| 4            | TE KANAW  | /A KIRI               |   |
| ٩.           | Téléphone |                       |   |
|              | Fax:      |                       |   |
| $\mathbf{>}$ | Email :   | kbiseckir@yopmail.com |   |
|              |           |                       |   |

### 6 - Vos salariés

**ATTENTION :** En début d'année, pendant la période de déclaration des effectifs, ce menu n'est pas accessible tant que la déclaration d'effectif n'a pas été réalisée et validée.

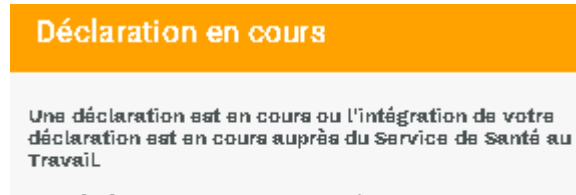

L'accès à la gestion de vos salariés n'est pas disponible pour le moment.

| v <mark>Egar</mark> . | 959 - CATALENT HEBEARME (SUPERVISEUR)                                                                                                    | Gestion mot de passe 🖒 Déconr |
|-----------------------|----------------------------------------------------------------------------------------------------|-------------------------------|
| ↑                     | Liste salariés<br>+ Ajouter un salarié 🗊 Sortir un salarié 🖹 Exporter la liste 🖨 Imprimer la liste 2 o Contrôler la lis                                                                                  | ste                           |
| 0                     | 200 237<br>200                                                                                                    |                               |
| <b>B</b> 3            | A B C D E F G H I J K L M N O P Q R S T V W Y Z Tous Rechercher: Affricher le détail des salaries O'ACHAICHIA LETIZIA négle le 08/03/2001 (S) Q ADAMA ITASSAH PEGGY négle le 27/06/1975 (SI)             |                               |
| 0                     | C         AGOSTINIANO HAMID né(e) le 02/12/1984 (SI)           Q         AITOUARET GAELLE né(e) le 04/09/1976 (SI)           C         AUNI GU LES né(e) le 04/09/1976 (SI)                              |                               |
|                       | Of ALAINO JEISONE né(e) le 03/10/1973 (SI)         Of ALAUX FLORENTIN né(e) le 03/06/1975 (SI)           Of ALAUX FLORENTIN né(e) le 03/06/1975 (SI)         Of ALAUX FLORENTIN né(e) le 03/06/1975 (SI) |                               |
|                       | ALGORGEL ITTATIONO SERATIM nege te dordzie/r (si)         C <sup>*</sup> AMIEL JEREMY nége) te 19/12/1986 (si)           Q AMIER YSALINE nége) te 01/01/1999 (si)         City (si)                      |                               |
|                       | ♀ AN LUNES ESTIELLE ne(e) le 02/02/19/1 (SI) ♀ ARAB VERONIQUE né(e) le 25/07/1977 (SIR)                                                                                                    |                               |

1. Sur cet espace il est possible, tout au long de l'année, d'ajouter un nouveau salarié, de débaucher un salarié, de modifier un salarié existant.

Une impression ou un export de cette liste est également possible.

| Lis                    | te salariés                           |                                   |                     |     |                   |                      |       |
|------------------------|---------------------------------------|-----------------------------------|---------------------|-----|-------------------|----------------------|-------|
| +                      | Ajouter un salarié 🏾 🧃                | 🐧 Sortir un salarié               | Exporter la liste   | - ⊖ | Imprimer la liste | 🔅 Contrôler la liste |       |
| 300<br>200<br>100<br>0 | 237                                   | 4 . 55<br>SIA SIR                 | al Effectifs suivis |     |                   | sans code PCS        |       |
| A                      | BCDEFGH<br>Afficher le détail des sal | HIJKLMN)<br>Iariês                | DPQRST VW           | ΥZ  | Tous Recherche    | rz                   | Q     |
| ď                      | ACHAICHIA LETIZIA né(                 | e) le 08/03/2001 (SI)             |                     |     |                   |                      | 📕 🖉 🕒 |
| Ŷ                      | ADAMAH TASSAH PEGG                    | <b>Y</b> né(e) le 27/06/1975 (SI) |                     |     |                   |                      | 📕 🖉 🕒 |
| ď                      | AGOSTINIANO HAMID n                   | né(e) le 02/12/1984 (SI)          |                     |     |                   |                      | / 🕒   |

- 2. Une option de contrôle permet de s'assurer que pour tous les salariés, le code PCS ainsi que le poste de travail sont correctement renseignés.
- **3.** Une case à cocher située juste au-dessus de la liste des salariés permet d'afficher plus ou moins de détail sur cette liste de salariés

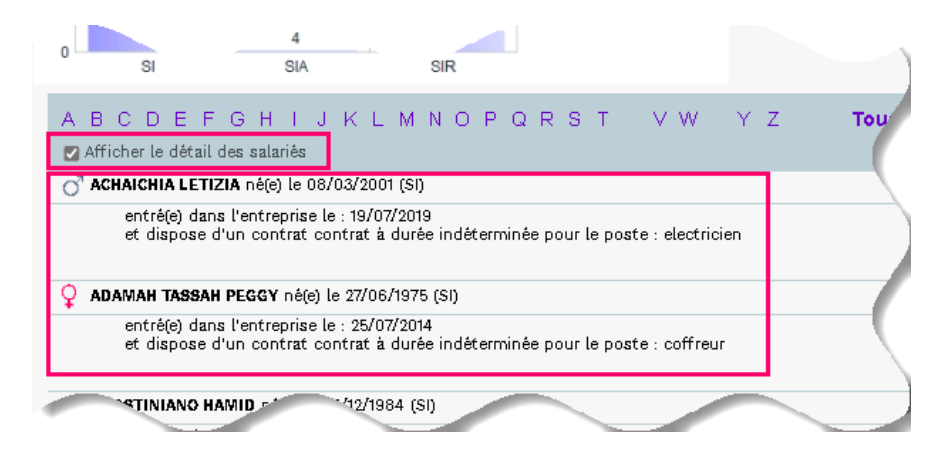

Vous pouvez modifier la date de sortie d'un salarié.
 En cliquant sur la flèche, vous pouvez annuler sa date de sortie et en saisir une autre en recliquant sur la flèche.

| A B C D F G I J L M N P Q R S T W Tous Rechercher:                                                           | ciale |
|----------------------------------------------------------------------------------------------------|-------|
| 60                                                                                                    | ciale |
| 20     2     15     all Effectifs Sulivis     sans numero de securite       20     2     DPAE     SI     SIA | ctale |
| DPAE SI SIA                                                                                                  |       |
| A B C D F G I J L M N P Q R S T W Tous Rechercher:                                                           |       |
| A B C D F G I J L M N P Q R S I W IOUS Rechercher:                                                           |       |
| Afficher le defail des salaries                                                                              | V     |
|                                                                                                    |       |
| · · · · · · · · · · · · · · · · · · ·                                                                        |       |
| Y interfe de fera plus partie de foure etaoussement à compter du 1 2002 2020.                                |       |
| 9) le 28/02/1981 (SL)                                                                                        |       |
| ) ce salarié ne fera plus partie de votre établissement à compter du : 28/02/2025.                           | •     |
| (SI)                                                                                                    | / 🕩   |
| ₽ 18/10/1981 (SI)                                                                                            | / 🕞 📢 |
| Q                                                                                                    | /     |
| 0 <sup>7</sup>                                                                                               |       |
|                                                                                                    |       |

# 7 - Vos factures

|   |   | Mes fa  | ctures      |                |                               | 1              | 201                                | s ~                         |                       |
|---|---|---------|-------------|----------------|-------------------------------|----------------|------------------------------------|-----------------------------|-----------------------|
|   |   |         | N           | Date           | Type de facture               |                | < Toutes les<br>20<br>M 20:<br>20: | 8 années><br>21<br>20<br>19 |                       |
| • |   | > Mes f | actures no  | n réglées      |                               |                | 20                                 | 18                          |                       |
| Ð |   | •       | 208552      | 31/10/2018     | Facture visite d'intérimaires | F              | D 511,10 D                         | Annia Data                  |                       |
|   |   | •       | 208325      | 5 01/10/2018   | Facture visite d'intérimaires | F              | 998,48 €                           | Année 2018                  |                       |
|   |   | •       | 206013      | 3 02/07/2019   | Facture visite d'intérimaires | F              | 816,12 €                           | Année 2019                  | 3                     |
| _ | 2 | ⇒ Mesf  | actures acc | quittées       |                               |                |                                    |                             |                       |
|   | _ | •       | 208146      | 03/08/2019     | Facture visite d'intérimaires | F              | 816,12 €                           | Année 2019                  | 4 🖹 🔍                 |
|   |   | •       | 207994      | + 01/08/2019   | Facture visite d'intérimaires | F              | 3 487,68 €                         | Année 2018                  |                       |
| • |   | •       | 205797      | 7 03/08/2019   | Facture visite d'intérimaires | F              | 784,58 €                           | Année 2019                  |                       |
| 0 |   | •       | 205529      | 3 02/05/2019   | Facture visite d'intérimaires | F              | 1 271,52 €                         | Année 2018                  |                       |
|   |   | •       | 205324      | a 01/04/2019   | Facture visite d'intérimaires | F              | 1 208,40 €                         | Année 2019                  |                       |
|   |   | •       | 205046      | 05/03/2019     | Facture visite d'intérimaires | F              | 1 484,72 €                         | Année 2019                  |                       |
| _ |   | •       | 200685      | 3 04/02/2019   | Facture visite d'intérimaires | F              | 858,96 €                           | Année 2019                  | <b>b</b>              |
|   |   | Mon éc  | héancier    |                |                               |                |                                    | 5                           | Imprimer l'échésnoier |
|   |   |         | N° D        | ate d'émission | Date d'exigibilité            | Type de pièce  | Débit                              | Crédit                      | Période               |
|   |   |         | 206013      | 02/07/2018     | 01/08/2018                    | Facture visite | 816,12 €                           |                             | Année 2019            |
|   |   |         | 208325      | 01/10/2018     | 31/10/2018                    | d'intérimaises | 386,48 €                           |                             | Année 2018            |
|   |   |         | 208552      | 31/10/2018     | 30/11/2018                    | \$10000000     | 2 511,48 €                         |                             | Année 2018            |
|   |   |         |             |                |                               | d'intérimaires | 4 324,08 €                         | 0,00 €                      |                       |
|   |   |         |             |                |                               | Solde          | e du compte                        | -4 324,08 €                 |                       |

- 1. Une liste déroulante permet de choisir les factures de l'année ou toutes les années
- 2. Masquer ou afficher les listes des factures non réglées ou acquittées.
- 3. Télécharger la facture
- 4. Voir les informations relatives au règlement de la facture
- 5. Imprimer l'échéancier

 Le règlement de la facture

 Vous avez effectué le règlement suivant pour la facture 205529

 Date de remise : 07/06/2019

 Banque émettrice :

 Montant : 1271.52 €

 Mode de règlement : Virement

# 8 - Vos déclarations

Page d'accueil de la déclaration d'effectif

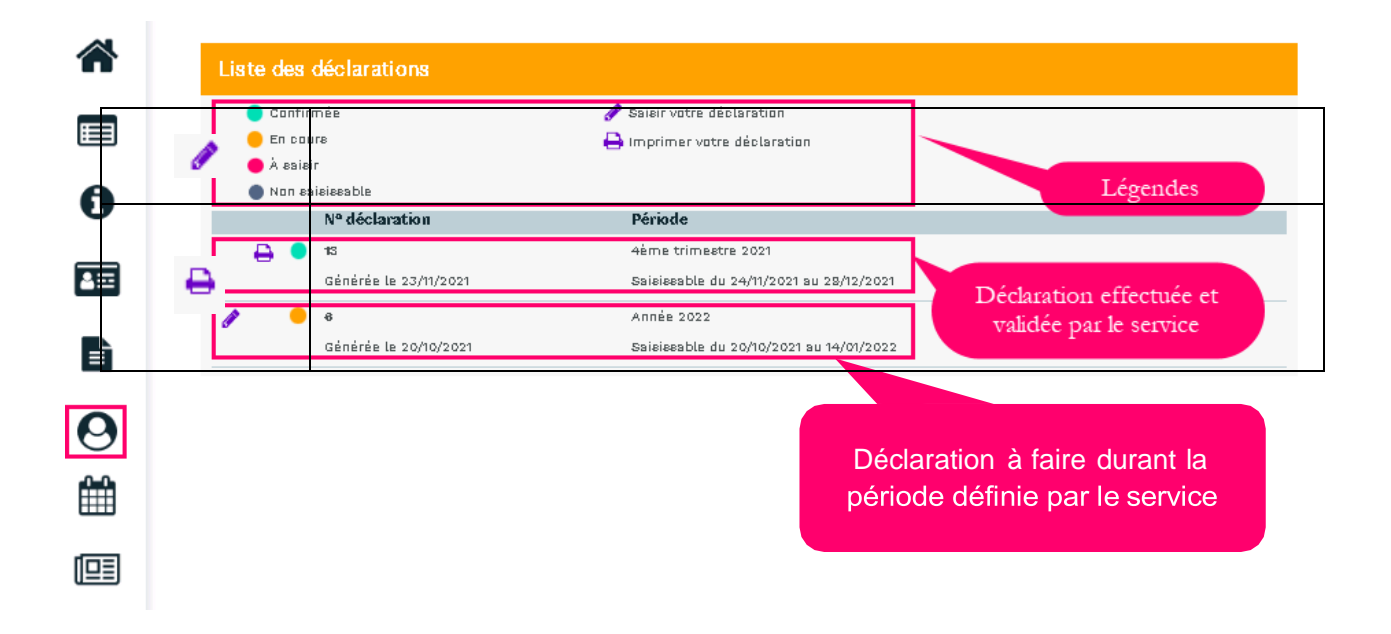

1. Les données administratives de l'entreprise.

Un clic sur le stylet *e* permet de modifier ou compléter certaines données administratives cf. chapitre « *Informations administratives* »)

|   | Informations administratives                                                                                                    |                                                                                     | C Présèdent Suivant S                        |
|---|----------------------------------------------------------------------------------------------------|-------------------------------------------------------------------------------------|----------------------------------------------|
| • | Madifier Lee informatione<br>Adresse principale<br>LABORATORES BOURARME<br>RUE DU BLANG SEAU<br>183340 ETERVILLE<br>18340 ETERVILLE | Me contacter<br>📞 Téléphons :<br>💼 Fex :                                            | 05.18.13.87.83<br>05.87.63.26.30             |
|   | Données administratives :<br>Activité : isolé repte prestame                                                                        | <ul> <li>Portable :</li> <li>@ Email administratif :</li> <li>Code NAF :</li> </ul> | 03.58.18.03.28<br>cavalablhivyvan@damaine.fr |
|   | TVA intra. : FR72522501923                                                                                                    | Date d'adhésion : 04/0                                                              | 9/1992                                       |
|   | Vos contacts et adresses                                                                                                    |                                                                                     |                                              |
|   |                                                                                                    |                                                                                     |                                              |

2. La déclaration des déterminants de suivi présents dans l'entreprise

| Déclaration : Gestion des déterminants de votre établissement                          | < | Précédent        | Suivant 📏          |
|----------------------------------------------------------------------------------------|---|------------------|--------------------|
| Liste des déterminants réglementaires                                                  |   |                  |                    |
| Femme enceinte, allaitante ou venant d'accoucher                                       |   |                  |                    |
| Habilitation de conduite de certains équipements automoteurs et de levage (CACES)      |   |                  |                    |
| Habilitation électrique (travaux sur installations électriques)                        |   |                  |                    |
| Moins de 18 ans affectés aux travaux réglementés                                       |   |                  |                    |
| Moins de 18 ans non affectés à travaux réglementés                                     |   |                  |                    |
| Rayonnements ionisants catégorie A                                                     |   |                  |                    |
| Rayonnements ionisants catégorie B                                                     |   |                  |                    |
| Risques particuliers motivés par l'employeur                                           |   |                  |                    |
| Salarié exposé à l'amiante                                                             |   |                  |                    |
| Salarié exposé à manutention manuelle, port de charges > 55kg (R4541-9)                |   |                  |                    |
| ☑ Salarié exposé au CMR                                                                |   |                  |                    |
| Salarié exposé au plomb                                                                |   |                  |                    |
| Salarié exposé au risque de chute de hauteur lors du montage / démontage d'échafaudage |   |                  |                    |
| Salarié exposé au risque hyperbare                                                     |   |                  |                    |
| Salarié exposé aux agents biologiques groupe 2 (AB2)                                   |   |                  |                    |
| Salarié exposé aux agents biologiques pathogènes groupes 3 et 4 (ABP3 et 4)            |   |                  |                    |
| Salarié exposé aux champs électromagnétiques si VLE dépassée                           |   |                  |                    |
| Titulaire d'une pension d'invalidité                                                   |   |                  |                    |
| ✓ Travailleur de nuit                                                                  |   |                  |                    |
| ✔ Travailleur handicapé (TH)                                                           |   |                  |                    |
| Déterminants particuliers à votre établissement                                        | + | Ajouter un déten | ninant particulier |

### 3. La liste des salariés

| Déclaration : Liste des salariés                                                                      | 🕻 Précédent | Suivan |
|----------------------------------------------------------------------------------------------------|-------------|--------|
| 🕂 Ajauter un eslarié 🧰 Sartir un eslarié 🔀 Exparter la liete 🔒 Imprimer la liete 😨 Cantrôler la liete |             |        |
|                                                                                                    |             |        |
| A B Tous Recharcher:                                                                                  |             | ۹      |
| Afficher le détail des salariés                                                                       |             |        |
| Q         ALBANET EVELYNE né(e) le 18/08/1993 (SI)                                                    |             |        |
| O BECHETOILLE AXEL né(e) le 08/12/1984 (SI)                                                           |             |        |
|                                                                                                    |             |        |
|                                                                                                    |             |        |

À cette étape, il est possible de mettre à jour la situation des salariés (cf. chapitre « Vos salariés»)

### 4. Affectation des déterminants

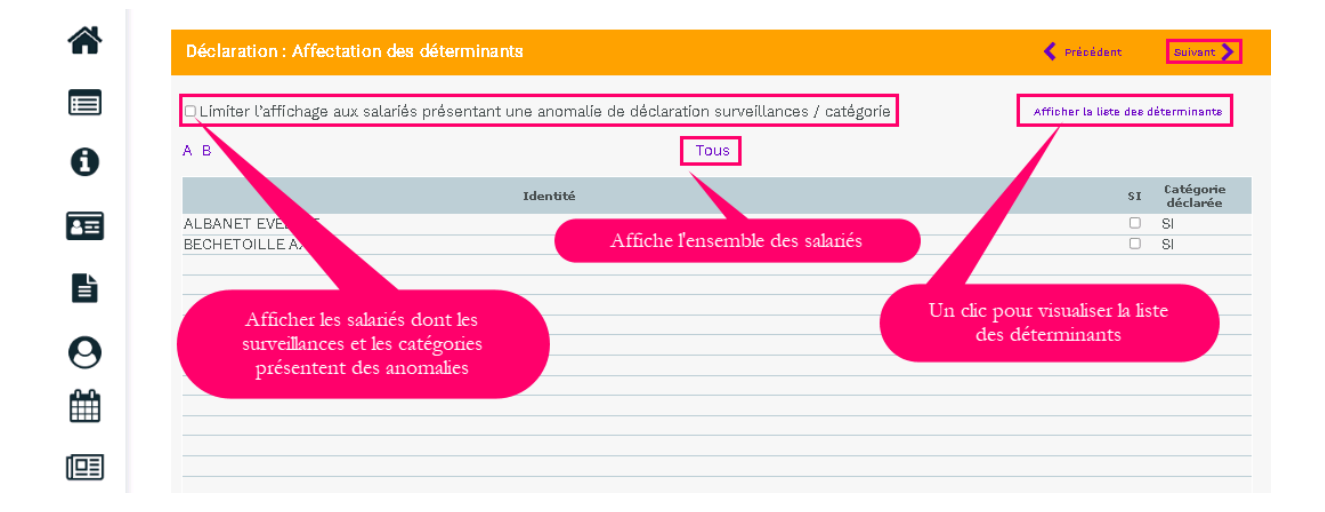

Cette étape permet de revalider l'ensemble des catégories des salariés en contrôlant les déterminants de suivi affecté à chacun des salariés.

ATTENTION = Seuls les déterminants sélectionnés sur l'étape 2 apparaissent sur cette page.

### 5. Estimatif de votre cotisation

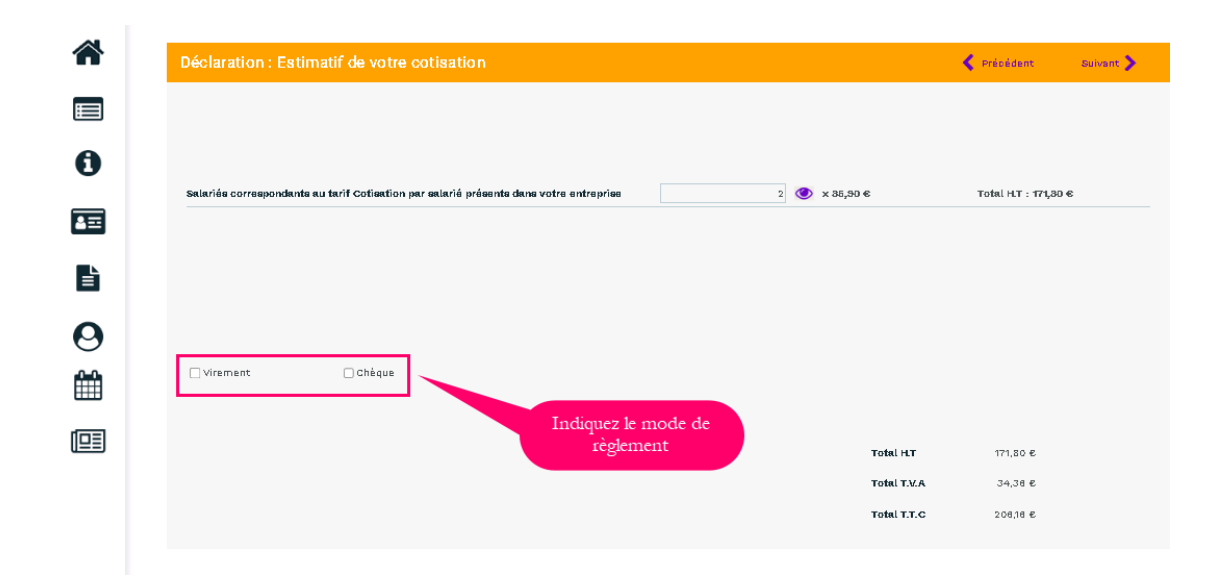

En fonction de votre déclaration d'effectif et selon les règles de cotisations du Service de Prévention et de Santé au Travail, cet écran calcule le montant estimé de votre cotisation.

Ce montant sera confirmé à réception de la facture de cotisation qui sera émise par le Service de Prévention et de Santé au Travail à réception de votre déclaration.

Si vous avez optez pour le prélèvement automatique, l'option sera directement inscrite sur votre écran.

| Récapitulatif de votre déclaration :         Vous devez signer votre déclaration afin de la valider.         Vous avez déclaré un total de 2 salarés dont :         Salariés \$1:2         Sur la base de éférents que vous avez déclaré, l'estimation de votre cotisation est de :         Montant total M.T. 171,80 €         Montant total M.T. 171,80 €         Montant total M.T. 205,16 €         Vous avez chois le règlement par virement.         Signature informatique :         L'e certifie l'exactitude dee donnéee de ms déclaration         L'e certifie l'exactitude dee donnéee de ms déclaration         L'e certifie l'exactitude dee connétea de ms déclaration         L'e certifie l'exactitude dee connétea de ms déclaration         L'e certifie l'exactitude dee connétea de ms déclaration         L'e prie connaiteance de conditione généralee d'utiliestion sinei que du règlement générale ur la protection dee donnéee         Voire e-mail :         Voire e-mail :         Voire e-mail :                                                                                                    | Déclaration : Confirm                                                                                                    | ation de votre cotisation                                                                                                    | Précédent                                                                                                    |
|----------------------------------------------------------------------------------------------------|----------------------------------------------------------------------------------------------------|----------------------------------------------------------------------------------------------------|----------------------------------------------------------------------------------------------------|
| Vous devez signer votre déclaration afin de la valider.         Vous avez déclaré un total de 2 salariés dant :         Salariés \$1:2         Sur la base de éléments que vous avez déclaré, l'estimation de votre cotisation est de :         Montant total T.1: 171,80 €         Montant total T.1: 171,80 €         Vous avez chois le règlement par virement.         Signature informatique:         Voire nom et prénom:         Voire e-mail :         Monuler       Valider                                                                                                    | Récapitulatif de votre déc                                                                                                    | laration :                                                                                                    |                                                                                                    |
| Wous avez déclaré un total de 2 salariés SI 12         Sur la base dé éléments que vous avez déclaré, l'estimation de votre cotisation est de :         Montant total 17: 171,80 é         Montant total 17: 271,80 é         Montant total 17: 2706,16 é         Vous avez chois le règlement par virement.         Signature informatique :         P le certifie l'exactitude des donnése de ma déclaration         P la pré connaiseance des conditions générales d'utilisation ainei que du règlement général eur la protection des donnése         Votre nom et prénom:         Votre e-mail :         Annular         Valuer                                                                                                    | Vous devez signer votre déclar                                                                                                    | ation afin de la valider.                                                                                                    |                                                                                                    |
| Sur la base des éléments que vous avez déclaré, l'estimation de voire cotisation est de :<br>Montant total H-IT : 171,80 é<br>Montant total H-IT : 134,36 é<br>Montant total H-IT : 134,36 é<br>Mo                                                                                                    | Vous avez déclaré un total de 2<br>Salariés <b>SI : 2</b>                                                                                     | 2 salariés dont :                                                                                                    |                                                                                                    |
| Montant total M. 7: 171,80 é<br>Montant total M. 7: 34,36 é<br>Montant total M. 7: 34,36 é<br>Montant total M                                                                                                    | Sur la base des éléments que v                                                                                                    | ous avez déclaré, l'estimation de votre cotisation est de :                                                                             |                                                                                                    |
| Montant total T.T.C : 206,16 € Vous avez choid le règlement par virement. Signature informatique :  De certifie l'exactitude des données de ma déclaration D pai pris connaiseance des conditions générales d'utilisation ainei que du règlement général eur la protection des données Votre nom et prénom : Votre nom et prénom : Votre e-mail : Annuler Valider                                                                                                    | Montant total H.T : 171,80 €<br>Montant total T.V.A : 34,36 €                                                                                 |                                                                                                    |                                                                                                    |
| Vous avez choisi le règlement par virement.  Signature informatique :  De certifie l'exactitude des données de ma déclaration  D'ai prie connaiseance des conditions générales d'utilisation ainei que du réglement général eur la protection des données  Votre nom et prénom :  Votre e-mail :  Annuler Valider                                                                                                    | Montant total T.T.C : 206,16 @                                                                                                    |                                                                                                    |                                                                                                    |
| Signature informatique :<br>Signature informatique :<br>Signature :<br>Signature :<br>Signa | Vous avez choisi le règlement p                                                                                                    | ar virement.                                                                                                    |                                                                                                    |
| e certifie l'exactitude des dannées de ma déclaration     et les règles relatives aux RGPD     urai pris connaiseance des conditions générales d'utilisation ainei que du règlement général eur la protection des dannées  Votre nom et prénom:  Votre e-mail:  Annuler Valider                                                                                                    | · · · · · · · · · · · · · · · · · · ·                                                                                                    |                                                                                                    |                                                                                                    |
| Uni prie connsieeance dee conditione généralee d'utilieation sinei que du règlement général eur la protection dee donnese  Votre nom et prénom :  Votre e-mail :  Annuler Valider                                                                                                    | Signature informatique :                                                                                                    |                                                                                                    | Confirmez votre déclaration                                                                                            |
| Votre nom et prénom :<br>Votre e-mail :<br>Annuler<br>Valider                                                                                                    | Signature informatique :                                                                                                    | e dannéee de ma déclaration                                                                                                    | Confirmez votre déclaration<br>et les règles relatives aux RGPE                                                        |
| Votre nom et prénom :<br>Votre e-mail :<br>Annuler<br>Valider                                                                                                    | Signature informatique :                                                                                                    | e dannéee de ma déclaration<br>e conditione généralee d'utilisation ainsi que du réglement général sur la protectio                     | Confirmez votre déclaration<br>et les règles relatives aux RGPD                                                        |
| Votre e-mail : déclarant déclarant                                                                                                    | Signature informatique :<br>v pe certifie l'exactitude de<br>v ai prie connaiseance des                                                       | e dannése de ma déclaration<br>o conditione générales d'utilieation ainei que du règlement général eur la protectio                     | Confirmez votre déclaration<br>et les règles relatives aux RGPD                                                        |
| Annuler Valider                                                                                                    | Signature informatique :                                                                                                    | e dannéee de ma déclaration<br>e conditione généralee d'utilisation ainei que du règlement général sur la protectio                     | Confirmez votre déclaration<br>et les règles relatives aux RGPD<br>on dee donnee<br>Le nom et le mail du               |
| Annuler Valider                                                                                                    | Signature informatique :<br>Signature informatique :<br>Signature de<br>J'ai prie connaiseance der<br>Votre nom et prénom :<br>Votre e-mail : | e dannéee de ma déclaration<br>e conditione généralee d'utilisation sinei que du règlement général eur la protectio                     | Confirmez votre déclaration<br>et les règles relatives aux RGPD<br>on des donnees<br>Le nom et le mail du<br>déclarant |
|                                                                                                    | Signature informatique :<br>je certifie l'exactitude de<br>juai prie connaiseance de<br>Votre nom et prénom :<br>Votre e-mail :               | e dannéee de ma déclaration<br>e conditione généralee d'utilieation ainei que du règlement général eur la protectio                     | Confirmez votre déclaration<br>et les règles relatives aux RGPD<br>on dee donnese<br>Le nom et le mail du<br>déclarant |
|                                                                                                    | Signature informatique :                                                                                                    | ee dannéee de ma déclaration<br>e conditione généralee d'utiliestion sinei que du règlement général eur la protectio<br>Annuler Velider | Confirmez votre déclaration<br>et les règles relatives aux RGPD<br>on dee dannese<br>Le nom et le mail du<br>déclarant |

### 6. La validation de la déclaration

Valider

Cliquez sur

La fenêtre suivante confirme la validation de la déclaration.

**Observation** : le volet « **Vos salariés** » sera accessible après validation de votre déclaration par le service santé travail.

| vEgar.        | 🗄 80 - LABORATOIRES BOURARME (                                | SUPERVISEUR)                                                                                                   | Gestion mot de passe                    | 🕑 Déconnexion |  |
|---------------|---------------------------------------------------------------|----------------------------------------------------------------------------------------------------|-----------------------------------------|---------------|--|
| *             | Liste des déclarations                                        |                                                                                                    |                                         |               |  |
|               | Confirmés<br>En cours<br>À esteir                             | ✓ Saleir vatre déclaration → Imprimer vatre déclaration                                                        |                                         |               |  |
| 0             | Nº déclaration                                                | Période                                                                                                    |                                         |               |  |
| 4=            | 🖨 🛑 13<br>Générée le 23/11/2021                               | 4ème trimeetre 2021<br>Saisieseble du 23/11/2021 au 23/01/2022                                                 |                                         |               |  |
| _             | a 🔒 a                                                         | Année 2022                                                                                                    |                                         |               |  |
|               | Générée le 20/10/2021                                         | Saleineable du 20/10/2021 au 14/01/2022<br><b>Déclaration vali</b> e<br>Vous recevrez un email de confirmation | <b>lée.</b><br>1 dans quelques instants |               |  |
| <b>⊘</b><br>∰ | Ce message confirme la fin du<br>processus de la déclaration. |                                                                                                    |                                         |               |  |
|               |                                                               |                                                                                                    |                                         |               |  |
|               |                                                               |                                                                                                    |                                         |               |  |
|               |                                                               |                                                                                                    |                                         |               |  |
|               |                                                               |                                                                                                    |                                         |               |  |

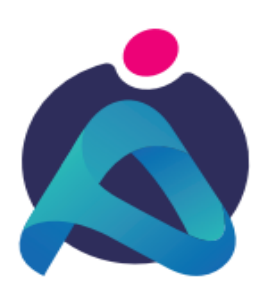

APREVYA Santé Travail - Février 2025